## WPML

In order to translate with WPML, you need to first enable this within Calendarista by going to the Settings - > General page. Scroll down to the Translation plugins section and select WPML.

| 🖆 Plugins                | MA.                       |                                                                                                    |  |  |  |  |  |  |  |
|--------------------------|---------------------------|----------------------------------------------------------------------------------------------------|--|--|--|--|--|--|--|
| 👗 Users                  | Google Mans API Key       |                                                                                                    |  |  |  |  |  |  |  |
| 🖋 Tools                  | obogie maps Arrikey       |                                                                                                    |  |  |  |  |  |  |  |
| G Settings               | Translation plugins       | None 🕵 WPML O Polylang O Manual translations (poEdit or other)                                                       |  |  |  |  |  |  |  |
| Q WPML                   |                           | Note: Dynamic string translation such as labels and content found in custom form field, optional extras and email nc |  |  |  |  |  |  |  |
| 💼 Calendarista           | Auto complete woocommerce | When checked, a successful woocommerce order status will be automatically set to complete.                           |  |  |  |  |  |  |  |
| Services                 | order                     |                                                                                                    |  |  |  |  |  |  |  |
| Places                   | Add backing form to       |                                                                                                    |  |  |  |  |  |  |  |
| Sales                    | Woocommerce Product       | $\checkmark$ When checked, the booking form is added automatically to the Woocommerce Product.                       |  |  |  |  |  |  |  |
| Appointments             |                           |                                                                                                    |  |  |  |  |  |  |  |
| Holidays                 | Invoice prefix            | CA                                                                                                    |  |  |  |  |  |  |  |
| Staff                    |                           |                                                                                                    |  |  |  |  |  |  |  |
| Settings<br>Setup Wizard | Approved appointment      | Select Color                                                                                                    |  |  |  |  |  |  |  |
|                          |                           | An approximate approximate out will have this calor                                                                  |  |  |  |  |  |  |  |

Next go the WPML menu and select "Theme and plugin localization". Here you will need to scroll down to the plugins section and ensure "Calendarista" is checked.

| Products         | Strings in the plugins | All (40)   Active (12)   Inactive (28) |              |                       |   |             |                 |  |
|------------------|------------------------|----------------------------------------|--------------|-----------------------|---|-------------|-----------------|--|
| Analytics        |                        |                                        | Plugin       | Textdomain            | ~ | •           |                 |  |
|                  |                        |                                        | -            |                       |   |             |                 |  |
| Appearance       |                        |                                        |              |                       | 0 | 0           |                 |  |
| Plugins 🔞        |                        |                                        |              |                       |   |             |                 |  |
| Users            |                        |                                        |              |                       | 0 | 0           |                 |  |
| Tools            |                        |                                        |              |                       |   |             |                 |  |
| Settings         |                        |                                        |              |                       |   |             |                 |  |
| WPMI             |                        |                                        |              |                       | 0 | 0           |                 |  |
|                  |                        |                                        |              |                       |   |             |                 |  |
| ame and plugins  |                        |                                        |              |                       | 0 | 0           |                 |  |
| ization          |                        |                                        |              |                       |   |             |                 |  |
| ation<br>gement  |                        |                                        |              |                       |   |             |                 |  |
| slations         |                        |                                        |              |                       | 0 | 0           |                 |  |
| a Translation    |                        |                                        |              |                       |   |             |                 |  |
| Menus Sync       |                        | 6                                      | Calendarista | plugin-update-checker | 0 | 5           | create PO file  |  |
| g Translation    |                        | $\checkmark$                           |              |                       |   |             |                 |  |
| nomy translation |                        |                                        |              | calendarista          | 0 | <u>1301</u> | create PO file  |  |
| tings            |                        |                                        |              | default               | 0 | 11          | create PO file  |  |
| pport            |                        |                                        |              |                       |   |             | create r O lile |  |
| Calendarista     |                        |                                        |              | <u>calenarista</u>    | 0 | 1           | create PO file  |  |

Now scroll down to find the "Scan selected plugins for strings".

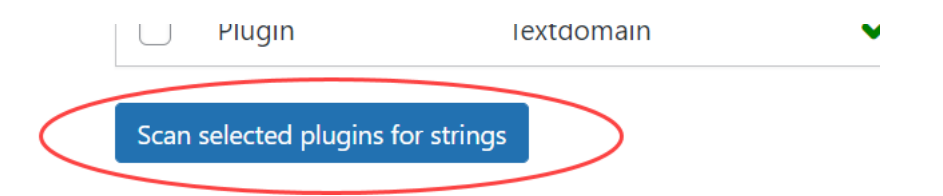

You are almost done. Now to the WPML "String translation" page and select Calendarista from the list. This will produce all strings previously scanned and found in the plugin, along with any dynamic string translations registered with WPML as well. Now you may begin translation.

| POSIS                                      |                                                     |                                                                 |                                                    |                                                                                                    |                                       |     |  |  |  |  |  |  |  |  |
|--------------------------------------------|-----------------------------------------------------|-----------------------------------------------------------------|----------------------------------------------------|----------------------------------------------------------------------------------------------------|---------------------------------------|-----|--|--|--|--|--|--|--|--|
| <b>9</b> ] Media                           | Display: A                                          | Il strings 🗸 🖡                                                  | domain: calendarista (1285)                        | ranslation Priorities 🗸                                                                                                  |                                       |     |  |  |  |  |  |  |  |  |
| 📕 Pages                                    | Search for: Exact match Include translations Search |                                                                 |                                                    |                                                                                                    |                                       |     |  |  |  |  |  |  |  |  |
| Comments                                   | Languages of domains                                |                                                                 |                                                    |                                                                                                    |                                       |     |  |  |  |  |  |  |  |  |
| 🖈 Portfolio                                | Do                                                  | main                                                            | Name                                               | String                                                                                                    |                                       |     |  |  |  |  |  |  |  |  |
| FAOs                                       |                                                     | andarista                                                       | amail tamplata adar                                | Hello ((customer name)),                                                                                                 |                                       |     |  |  |  |  |  |  |  |  |
|                                            | Cali                                                | endansta                                                        | email_template_gdpl                                | ou ever need to download a copy of your appointments to verif                                                            |                                       |     |  |  |  |  |  |  |  |  |
| WooCommerce 🗚                              |                                                     |                                                                 |                                                    | y the data stored on your account, you may do so by following the link below: {{gdpr_ur}}<br><br>to row also use the abo |                                       |     |  |  |  |  |  |  |  |  |
| Products                                   |                                                     | ve link to delete your appointment history and associated data. |                                                    |                                                                                                    |                                       |     |  |  |  |  |  |  |  |  |
| Analytics                                  |                                                     |                                                                 |                                                    | access it from a secure location.                                                                                        |                                       |     |  |  |  |  |  |  |  |  |
| 🖗 Marketing                                |                                                     |                                                                 |                                                    | ng with us.<br>The {{site_name}} team                                                                                    |                                       |     |  |  |  |  |  |  |  |  |
| 🔊 Appearance                               | C cale                                              | endarista                                                       | email_template_booking_has_<br>changed_subject     | 🗱 Booking has changed                                                                                                    | <b>X</b> +                            |     |  |  |  |  |  |  |  |  |
| 🖆 Plugins 1                                | C cale                                              | endarista                                                       | email_template_booking_has_<br>changed             | Hello {{customer_name}},<br>This is to in                                                                                | nform you that yo                     | N + |  |  |  |  |  |  |  |  |
| 👗 Users                                    |                                                     |                                                                 |                                                    | ur booking for {{service_name}} has been cha<br>gins on {{start datetime}} {{#if has end date}}                          | nged and now be<br>} through {{end_da |     |  |  |  |  |  |  |  |  |
| 🖋 Tools                                    |                                                     |                                                                 |                                                    | tetime}} {{/if_has_end_date}} {{#if_has_return_t                                                                         | trip}} and a return                   |     |  |  |  |  |  |  |  |  |
| 5 Settings                                 |                                                     |                                                                 |                                                    | br>The total cost of the booking is {{total_cost<br>return trip}} and includes the return trip {//if                     | st_value}} {{#if_has                  |     |  |  |  |  |  |  |  |  |
| WPMI                                       |                                                     |                                                                 |                                                    | {{/if_has_cost}} {{#if_has_group_booking}}<br>chat                                                                       |                                       |     |  |  |  |  |  |  |  |  |
|                                            |                                                     |                                                                 |                                                    | <pre>for {{booked_seats_count}} seats. {{/if_has_grc has dynamic fields}}<br/>br&gt;{{{dynamic fields}}</pre>            |                                       |     |  |  |  |  |  |  |  |  |
| Languages                                  |                                                     |                                                                 |                                                    | c_fields}}                                                                                                    |                                       |     |  |  |  |  |  |  |  |  |
| localization                               |                                                     |                                                                 |                                                    | ou for booking with us.<br>The {{site_name}                                                                              | } team                                |     |  |  |  |  |  |  |  |  |
| Translation<br>Management                  | cale                                                | endarista                                                       | email_template_payment_req<br>uired_subject        | 🚟 Payment required                                                                                                    | <b>X</b> +                            |     |  |  |  |  |  |  |  |  |
| Translations                               | C cal                                               | endarista                                                       | email_template_payment_req                         | Hello {{customer_name}},<br>Your booki                                                                                   | ng for {{service_na                   | × + |  |  |  |  |  |  |  |  |
| Media Translation                          |                                                     |                                                                 | uired                                              | me} is pending payment.<br>Payment insti<br>r><br>Invoice ID: {{invoice_id}}<br>Th                                       |                                       |     |  |  |  |  |  |  |  |  |
| WP Menus Sync                              |                                                     |                                                                 |                                                    | {{site_name}} team                                                                                                    |                                       |     |  |  |  |  |  |  |  |  |
| String Translation<br>Taxonomy translation | C cal                                               | endarista                                                       | email_template_discount_cou<br>pon_awarded_subject | 🗱 Discount coupon awarded                                                                                                | × +                                   |     |  |  |  |  |  |  |  |  |